전체 업데이트 과정은 약 1~5분 정도 소요됩니다.

펌웨어 업데이트 단계:

## 방법1:

v3.0.15 이상의 스테이션 버전의 경우, 이 방법을 권장합니다.

- 1. 기기와 동일한 Wi-Fi에 연결합니다.
- 전원을 켜고 네트워크가 연결되면 화면에 표시된 도시 이름 또는 IP 아래의 IP 주소를 방문합니다. 예를 들어 IP 주소가 192.168.123.22인 경우,

"http://192.168.123.22/update"

 펌웨어 파일을 선택하고 "업로드"를 클릭한 후 기다립니다! 업로드 버튼을 클릭한 후 아무 것도 하 지 마십시오.

- 4) 업그레이드가 완료되면 자동으로 재부팅됩니다.
- 5) 전원을 켤 때 화면에 표시된 새 버전을 확인합니다.

방법2:

1. 프로세스 바가 시작될 때 전원 케이블을 두 번 빼고 다시 연결하여 항목을 AP 모드로 전환합니다.

- 2. 핸드폰 또는 PC를 사용하여 "GIFTV" Wi-Fi에 검색하고 연결합니다.
- 3. 웹 브라우저를 열고 http://192.168.4.1/update을 방문합니다. 실패한 경우 다시 시도하십시오.
- 4. firmware.bin 이미지를 선택하고 "update" 버튼을 클릭한 후 기다립니다!
- 5. 업그레이드가 완료되면 자동으로 재부팅됩니다. 전원을 켤 때 화면에 표시된 새 버전을 확인합니다.

주의하세요. 업로드 버튼을 클릭한 후 케이블을 뽑지 말고 업그레이드가 자동으로 완료될 때까지 기다 려야 합니다. 그렇지 않으면 기기가 손상될 수 있습니다. 행운을 빕니다!

## 방법2:

1. 진행 표시줄이 진행될 때 전원 케이블을 두 번 연결 및 끊어주세요. 항목을 AP 모드로 진입시키기 위함입니다.

- 2. 핸드폰이나 PC를 사용하여 "GIFTV" Wi-Fi를 검색하고 연결합니다.
- 3. 웹 브라우저를 열어 http://192.168.4.1/update을 방문합니다. 실패한 경우 다시 시도하세요.
- 4. firmware.bin 이미지를 선택하고 "업로드" 버튼을 클릭한 후 기다립니다!
- 5. 업그레이드가 완료되면 자동으로 재부팅됩니다. 전원을 켤 때 화면에 표시된 새 버전을 확인하세요.

주의하세요. 업로드 버튼을 클릭한 후 케이블을 뽑지 말고 업그레이드가 자동으로 완료될 때까지 기다 려야 합니다. 그렇지 않으면 기기가 손상될 수 있습니다. 행운을 빕니다!